## **Golfshot Plus**

Guida Utente Android

Versione 4.0

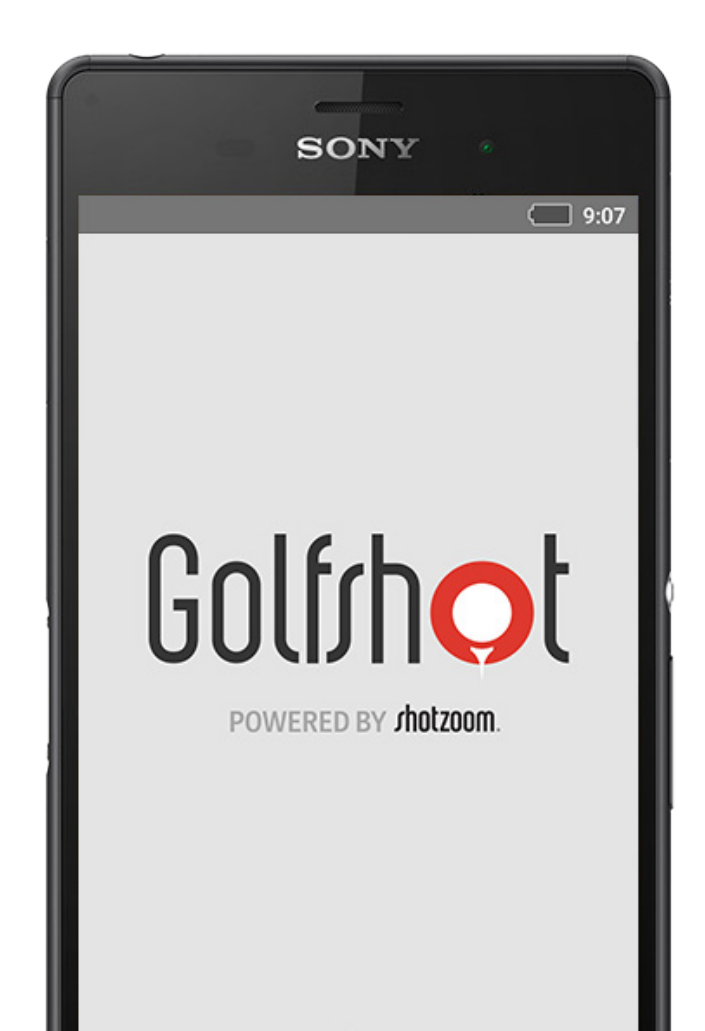

## Contenuti

| Schermata Iniziale     | 3  |
|------------------------|----|
| Segnapunti             | 6  |
| Statistiche            | 7  |
| Tee Time GolfNow       | 8  |
| Android Wear™          | 9  |
| Consigli e Allenamenti | 10 |
| Impostazioni           | 11 |

| Seleziona una Struttura | 13 |
|-------------------------|----|
| Organizza Partita       | 14 |
| Lista Buca              | 15 |
| Schermata GPS           | 16 |
| Zoom                    | 17 |
| Anteprima               | 18 |
| Tracciamento Colpo      | 19 |
| Menu Partita            | 20 |
| Dettagli Buca           | 21 |
| Punteggio               | 22 |

| Ottimizzazione Durata | 24 |
|-----------------------|----|
| Batteria              |    |
| Assistenza            | 25 |

## Schermata Iniziale

#### Gioca a Golf

Premi su "Gioca a Golf" per iniziare una partita con Golfshot Plus. Gli utenti verranno invitati a passare alla Membership Pro, iniziare o continuare con il periodo di prova di 7 giorni, oppure procedere con le funzioni Plus a tempo indeterminato. Quando tornerai alla schermata principale durante una partita in corso, questo tasto diventerà "Riprendi Partita". Devi interrompere la partita in corso prima di iniziarne un'altra.

#### **Tee Time GolfNow**

Ricerca, prenota e goditi fino all'80% di sconto su tee time GolfNow sui tuoi campi preferiti.

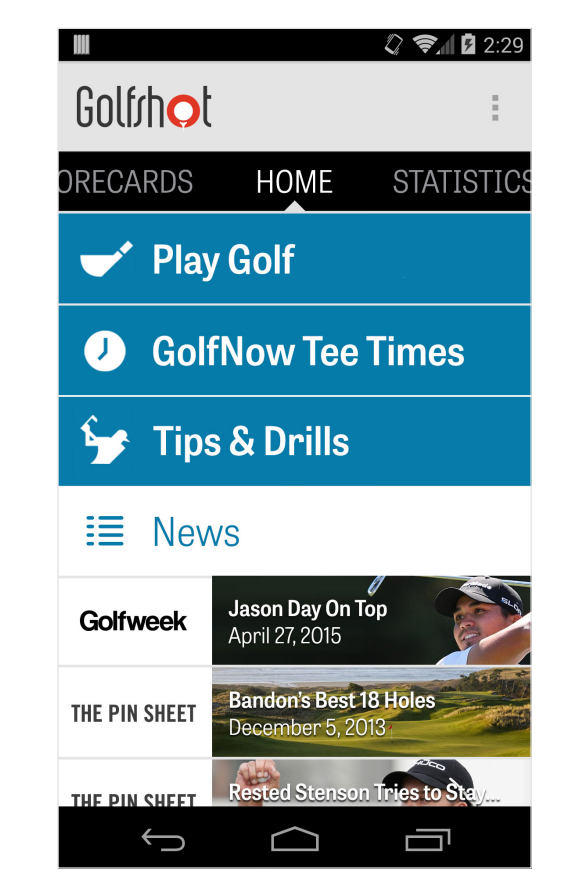

### Schermata Iniziale

#### Consigli e Allenamenti

Accedi alle analisi e ai video di Consigli e Allenamenti direttamente da Golfshot.

#### **Feed Notizie**

Il feed notizie include le notizie più recenti e varie offerte dal mondo del golf.

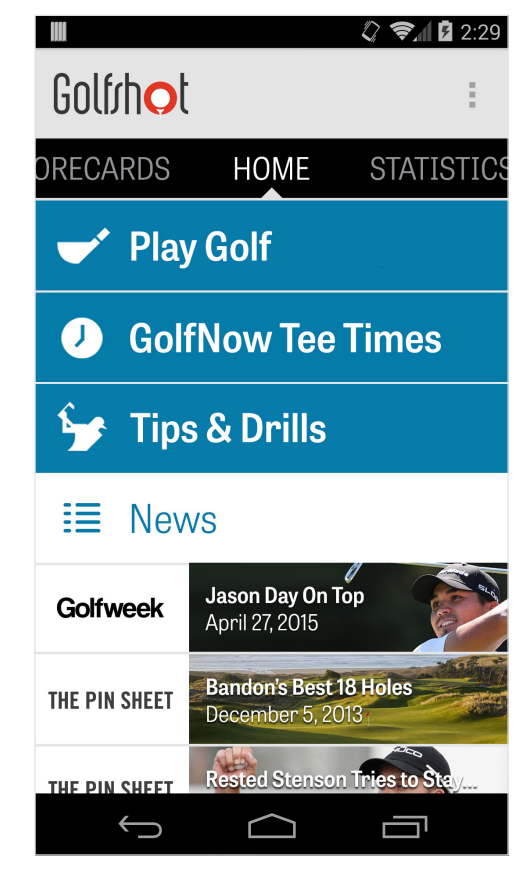

### Schermata Iniziale

#### Statistiche

Scorri a destra per visualizzare tutte le tue statistiche accumulate durante le partite giocate.

#### Segnapunti

Scorri a sinistra per visualizzare la lista di tutte le segnapunti delle tua partite giocate, e le opzioni di modifica.

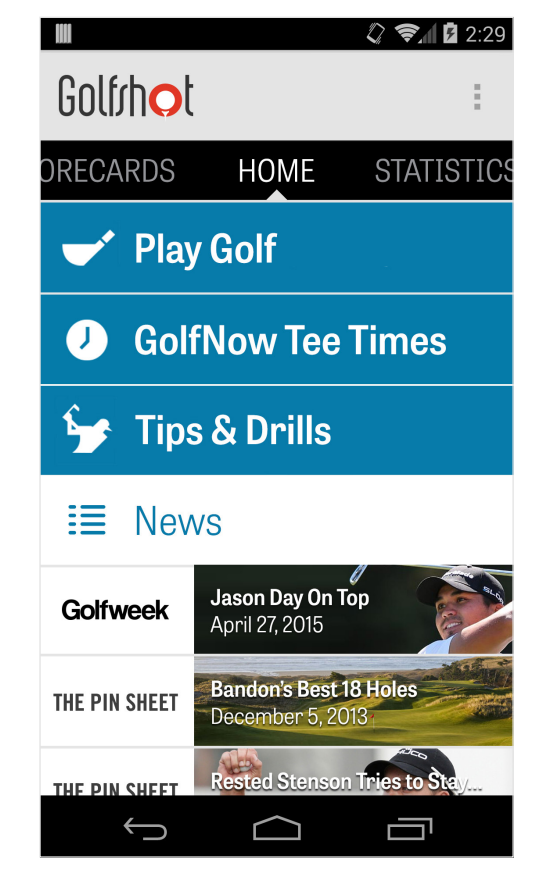

## Segnapunti

Mostra tutte le partite giocate con Golfshot Plus. Mostra il punteggio della partita e quello netto, the round and net score, i GIR e la percentuale fairway, oltre alle medie relative al putt. Utilizza l'opzione di ricerca per trovare partite in un determinato campo. Premi sulle opzioni della partita per avere accesso a opzioni come la visualizzazione della tabella segnapunti, i colpi tracciati e i punteggi da modificare.

|                    | 🗘 📚 🖬 🖬 2:29                                                   |
|--------------------|----------------------------------------------------------------|
| Golfrhot           | Q                                                              |
|                    | SCORECARDS HOME                                                |
| 67<br>✔ +0         | December 11, 2013   TPC Scottsdale - Stadium   70%   75%   1.2 |
| <b>72</b><br>● +0  | Ecember 9, 2013<br>TPC Scottsdale - Stadium                    |
| <b>101</b><br>✔ +0 | December 9, 2013   TPC Scottsdale - Stadium   70%   75%   1.2  |
|                    |                                                                |
| $\bigcirc$         |                                                                |

### Statistiche

Analizza il tuo fairway, i GIR (Greens in Regulation), il Punteggio e le statistiche delle mazze. Premi su una categoria per visualizzarla più in dettaglio, dato che sono disponibili per ogni singola partita giocata.

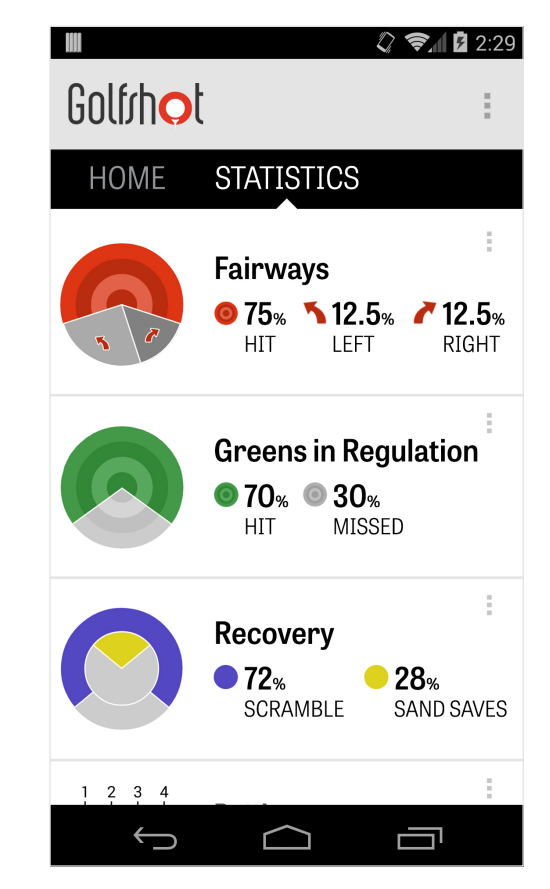

## Tee Time GolfNow

Puoi ricercare e prenotare tee time GolfNow con sconti esclusivi riservati ai membri Golfshot. Cerca tee time nella tua area con facilità, o in un campo da golf specifico, poi prenota in modo veloce e invita gli amici a giocare.

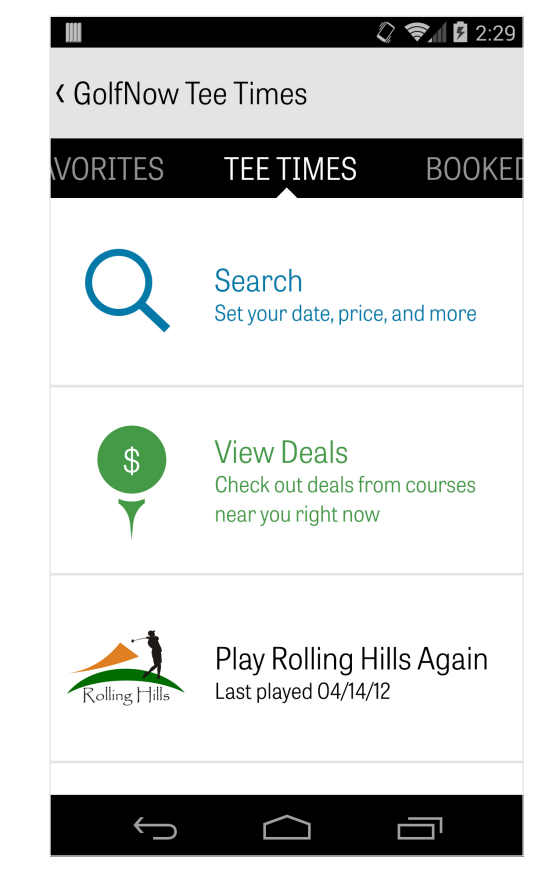

#### Golfshot Plus

### Android Wear™

Scarica l'applicazione Android Wear<sup>™</sup> sul tuo smartphone da Google Play, segui le istruzioni iniziali e connetti il tuo dispositivo indossabile tramite Bluetooth. Apri l'applicazione Golfshot Plus sul tuo smartphone e inizia una partita per assicurarti che il tuo dispositivo sia correttamente connesso. Gli utenti Golfshot Plus possono visualizzare il par della buca, l'handicap, la lunghezza e le distanze GPS dal green. Gli utenti Pro possono avere accesso a distanze in tempo reale dal green, da tutti gli obiettivi e gli ostacoli, oltre a panoramiche aeree GPS, inserimento del punteggio e tracciamento del colpo.

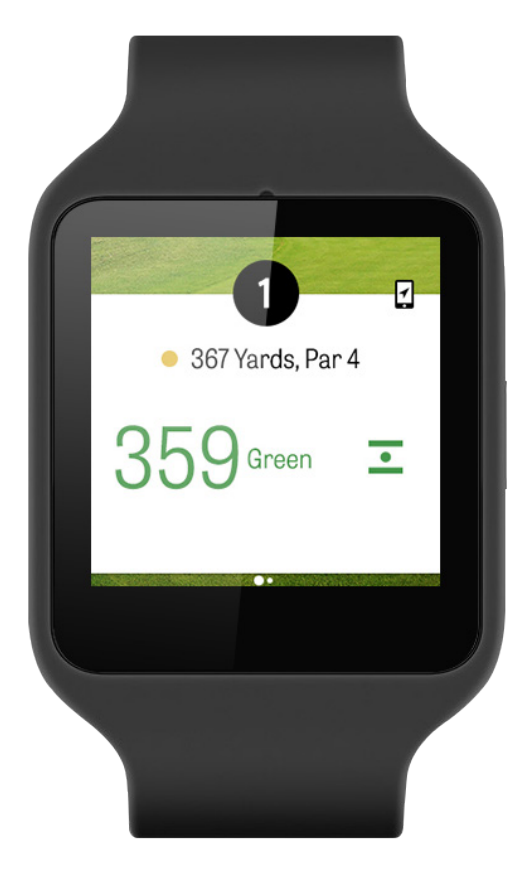

## Consigli e Allenamenti

Consigli e Allenamenti è acquisto in-app che ti darà accesso a più di 175 video istruttivi a cura di Istruttori Professionisti, oltre a consigli per migliorare le tue prestazioni basati su reali statistiche registrate su Golfshot Plus.

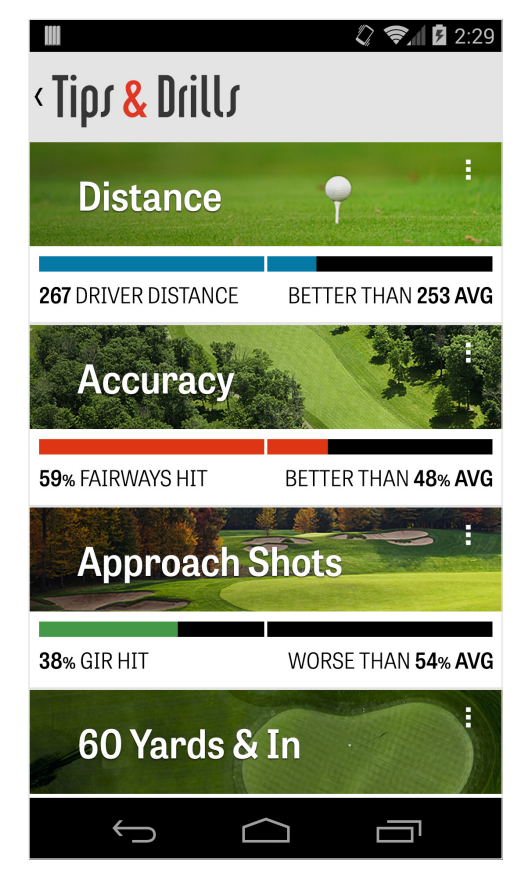

## Impostazioni

#### Info e Assistenza

Visualizza la guida utente, dai un voto a Golfshot, e contatta direttamente il team di Assistenza.

#### Account

Mostra informazioni modificabili sul tuo account, tra cui email, nome, handicap ed altro

#### Generali

Contiene impostazioni relative alla tua esperienza sul campo, come layup personalizzati, statistiche, e Caddie Aggressivo, che ti guiderà a usare mazze per lunghe distanze e a tagliare gli angoli.

| < Settings       |
|------------------|
| About & Support  |
| Account (Nathan) |
| General          |
| Battery Life     |
| Equipment        |
| Courses          |
|                  |
| 5 û o            |

## Impostazioni

#### Durata Batteria

Ti consente di controllare il consumo della batteria del tuo smartphone mentre usi l'applicazione, modificando il parametri di aggiornamento GPS e il tempo di standby del dispositivo.

#### Attrezzatura

Aggiungi e gestisci le tue mazze attive e sostituite, oltre ad altre attrezzature.

Campi

| M                | 2:04 💀 🔂 🗐 🖓 |
|------------------|--------------|
| < Settings       |              |
| About & Support  |              |
| Account (Nathan) |              |
| General          |              |
| Battery Life     |              |
| Equipment        |              |
| Courses          |              |
|                  |              |
| <b>→</b> û       |              |

### Seleziona una Struttura

Dopo che hai premuto su "Gioca a Golf" nella schermata iniziale, ti verrà chiesto di selezionare una Struttura. Scegli fra le strutture disponibili, scorri a sinistra per i campi in cui hai giocato di recente, o verso destra per controllare e scaricarne di nuovi. Premi sull'icona con la lente di ingrandimento in alto a destra per ricercare, e sull'icona di aggiornamento per caricare tutti i campi della tua zona.

|                                    | () <b>?</b> ./ | 12:29              |
|------------------------------------|----------------|--------------------|
| < Select a Facility                | Q              | C                  |
| RECENT NEARBY                      | BRO            | WSE                |
| 522 Golf Course<br>Tempe           |                | 0.4 mi             |
| Rolling Hills Golf Course<br>Tempe | Э              | 1.1 mi             |
| ASU Karsten Golf Cour<br>Tempe     | se             | 1.5 mi             |
| Papago Municipal Golf<br>Phoenix   | Cours          | <b>e</b><br>1.8 mi |
| AllGolf at Rio Salado<br>Tempe     |                | 2.0 mi             |
| Shalimar Golf Course               |                | 2.2 mi             |
| Arizona Bilmore Golf C             | ourse          |                    |
|                                    |                |                    |

### Organizza Partita

Dopo che hai selezionato una struttura, seleziona campo e tee box, aggiungi 3 giocatori aggiuntivi e modifica le opzioni del punteggio, tipo la tipologia di punteggio, il punteggio di gioco, e gli handicap. Una volta che le impostazioni sono state scelte, premi su "Inizia Partita" per cominciare.

|                     |                   | 🖏 📚 🖬 🖬 2:29 |
|---------------------|-------------------|--------------|
| < Rolling           | Hills Golf Course |              |
|                     | Tommy Visic       |              |
|                     | Chad Burggrat     | f            |
| +                   | Add Golfer        |              |
| Scoring             |                   |              |
| Hand                | icap Scoring      | OFF          |
| Match               | Match Game        |              |
| Stroke Play Scoring |                   |              |
| Start Round         |                   |              |
|                     |                   |              |

# Lista Buca

Scorri in basso per visualizzare tutte le buche, la distanza e le informazioni sul par. Puoi selezionare qualsiasi buca per cominciare. Se hai già giocato queste buche in passato, appariranno altre informazioni, tipo il punteggio medio, la percentuale fairway, la percentuale GIR e putt. Per tornare alla Lista Buca, premi sul tasto indietro del tuo smartphone o premi sul numero della buca in alto a sinistra dalla schermata GPS.

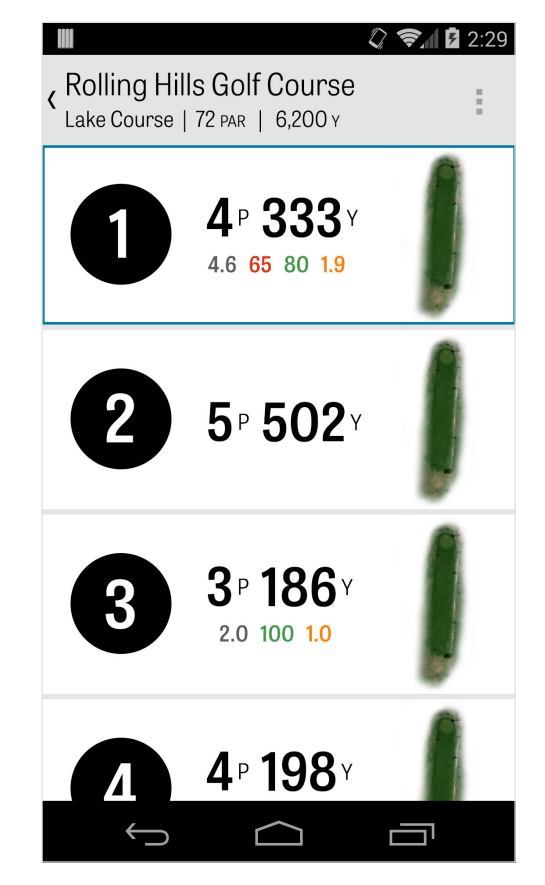

### Schermata GPS

Le distanze GPS e le immagini aeree vengono mostrate sulla stessa schermata, di default. Seleziona una distanza o un ostacolo dalla colonna a sinistra e il target si sposterà verso quella posizione. In alto a destra, puoi scegliere di visualizzare la schermata GPS intera o scegliere la vista Lista, che rimuove le immagini e mostra esclusivamente le distanze. Se tieni premuto e scorri il target in basso verso una nuova area, le distanze, espresse in yard/chilometri, in alto a sinistra cambieranno di conseguenza. Scorri verso sinistra per tornare alla buca precedente, o a destra per passare alla buca successiva.

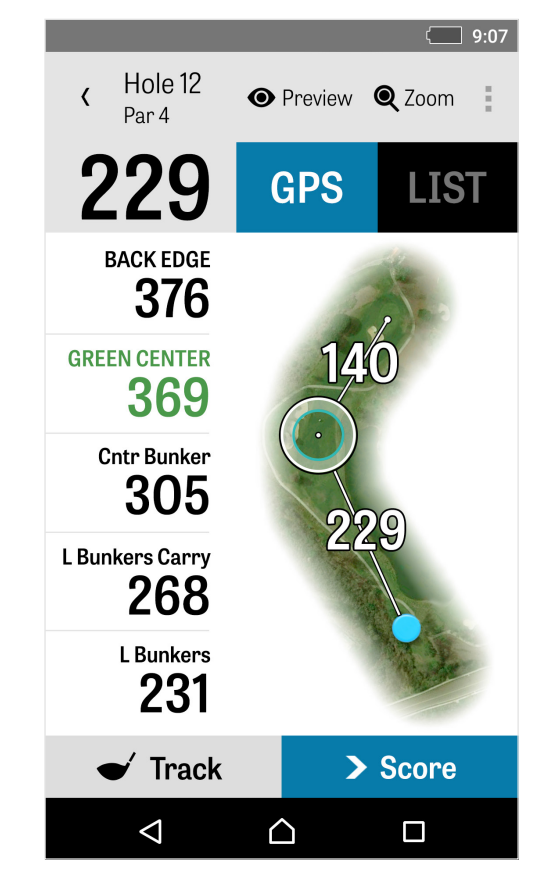

### Zoom

Premi sull'icona "Zoom" nella barra in alto, o premi due volte l'immagine aerea per ingrandire sull'obiettivo. Il target rimarrà centrato anche quando scorrerai in alto o in basso rispetto alla buca. Le distanze layup della mazza verranno visualizzate come linee radiali dal centro del green. Premi nuovamente su "Zoom" o premi due volte sullo schermo per tornare alla vista GPS originale.

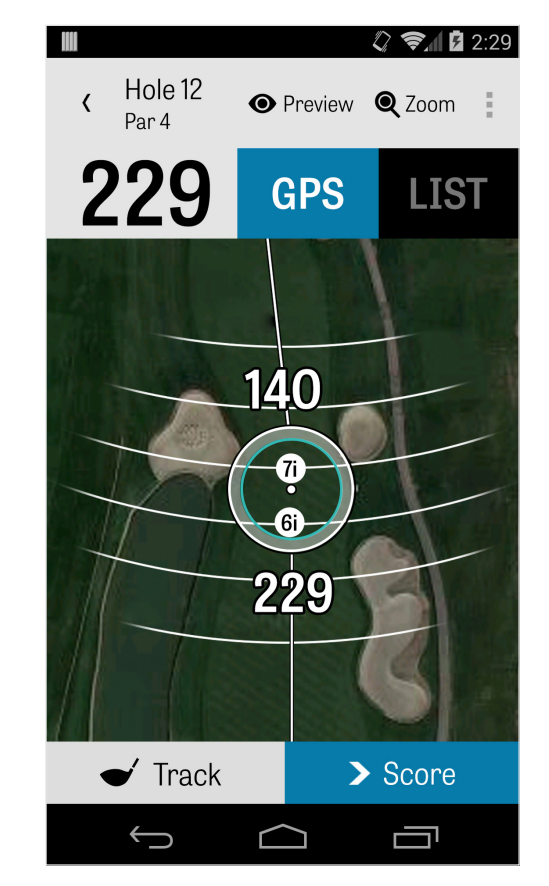

#### Anteprima

Per visualizzare una panoramica aerea 3D della buca, premi sul tasto "Anteprima" nella barra d'azione. Potrai spostarti avanti e indietro sulla buca scorrendo il dito sullo schermo. Premi sul nome del giocatore per visualizzare un'anteprima della tua posizione attuale. Premi sul tasto indietro per tornare alla schermata GPS.

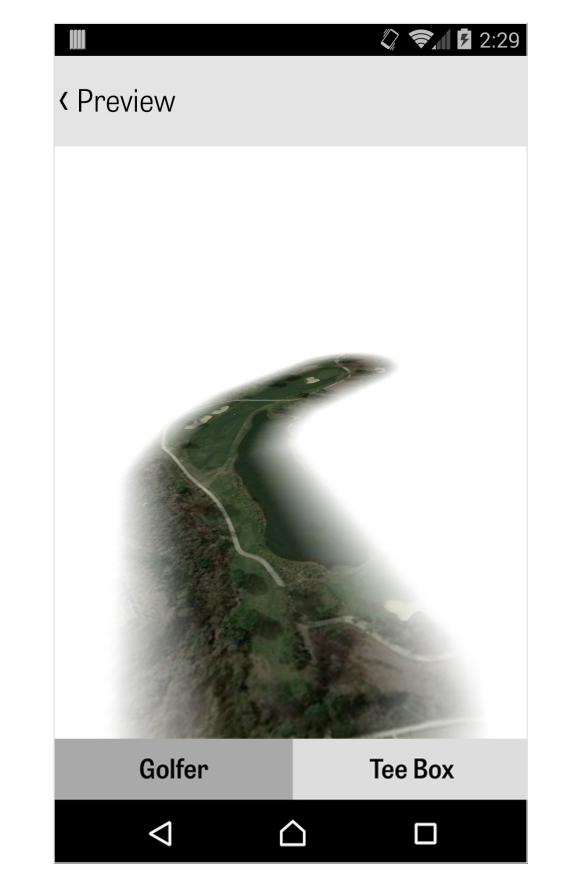

### Tracciamento Colpo

Premi sull'icona Traccia in basso a destra per iniziare a tracciare il tuo colpo. Apparirà una finestra dove ti verrà chiesto di procedere alla palla, con la distanza espressa in yard sulla destra. Come procederai alla palla, la distanza incrementerà. Una volta che avrai localizzato la tua palla, premi "sono alla palla" e sarai automaticamente portato alla schermata di Tracciamento. Indica le distanze e la mazza usata, e se hai centrato l'obiettivo o sei andato troppo a sinistra/destra/sinistra/lungo/corto. Puoi visualizzare tutti i tuoi colpi tracciati in Dettagli Buca, nel Menu Partita.

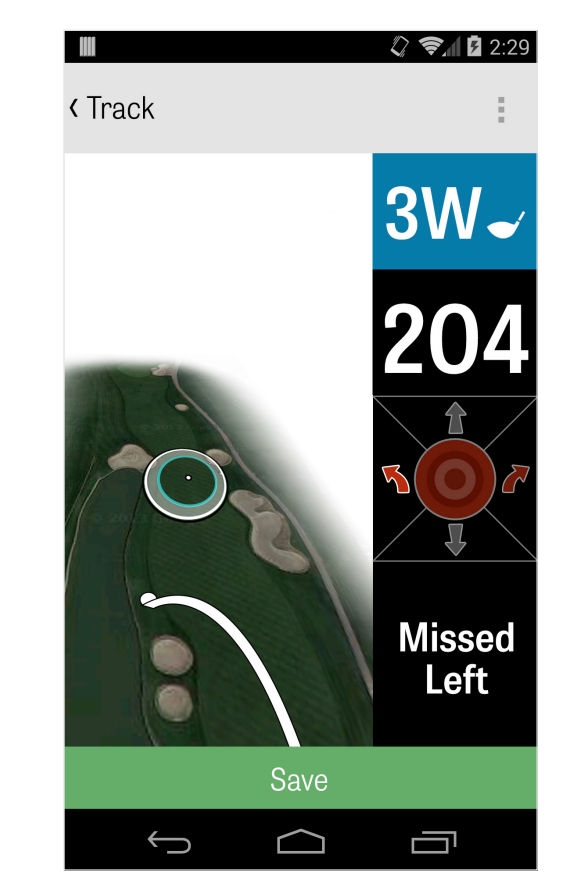

### Menu Partita

Puoi accedere al Menu Partita premendo sul tasto menu dello smartphone o dall'icona a tendina nella parte in alto a destra della barra d'azione, a seconda del modello di telefono Android. Da qua puoi passare velocemente alle buche, visualizzare i dettagli della buca e la segnapunti, scattare foto, modificare giocatori, passare alla vista GPS corrente, o terminare la partita.

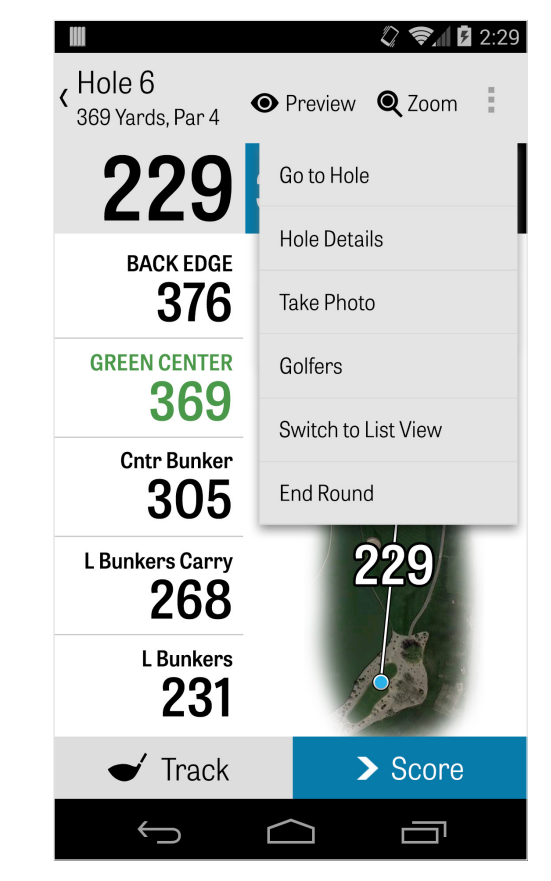

## Dettagli Buca

Nel corso della partita, i tuoi dati statistici, i punteggi e i colpi vengono salvati in automatico. Potrai accedere velocemente a queste informazioni dalla schermata Dettagli Buca premendo il tasto menu del tuo smartphone o dall'icona a tendina in alto a destra della barra d'azione nella schermata GPS, selezionando "Dettagli Buca". Qua troverai le informazioni relative alla buca che stai giocando, i tuoi progressi statistici, i colpi tracciati, la segnapunti, le note di gioco e le foto.

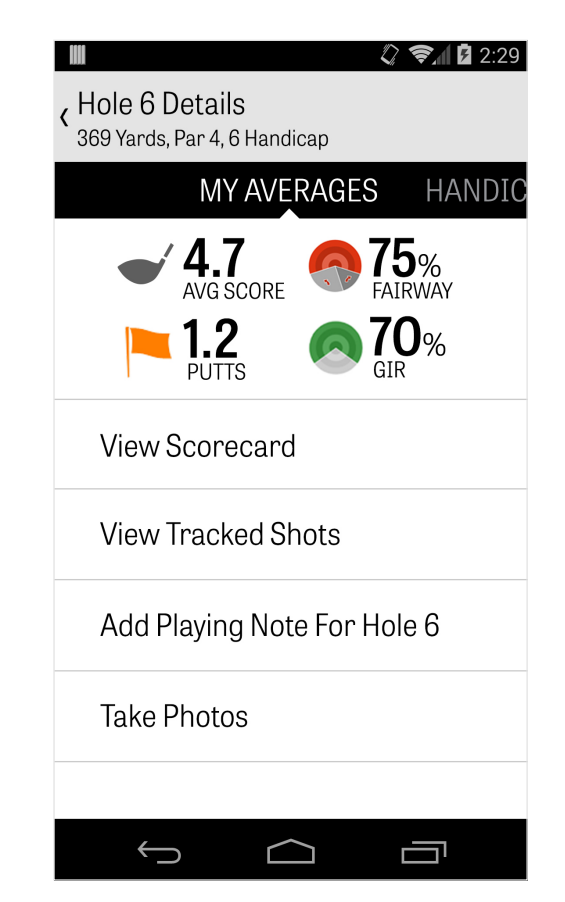

### Punteggio

Per accedere al punteggio, premi sul tasto "Punteggio" dalla schermata GPS. Potrai modificare il punteggio totale, i putt eseguiti, i tee off club, i colpi fairway, i colpi dalla sabbia, e tutte le penalità relative a te e agli altri giocatori. Per gli altri giocatori in partita potrai solo inserire il punteggio e i putt di default. Per inserire le loro statistiche complete dovrai assicurarti che i Log Statistiche e i Log Putt sono stati abilitati anche per gli altri giocatori tramite le Impostazioni. Quando avrai inserito le informazioni dei punteggi, premi sul tasto verde "Salva" in basso e il tuo punteggio verrà salvato. Dopo aver inserito il punteggio del giocatore, apparirà la lista di tutti i giocatori dei quali stai tenendo il punteggio e le statistiche. Dalla schermata del Punteggio, premi sul nome di un giocatore per modificare le informazioni relative al punteggio. La barra grigia

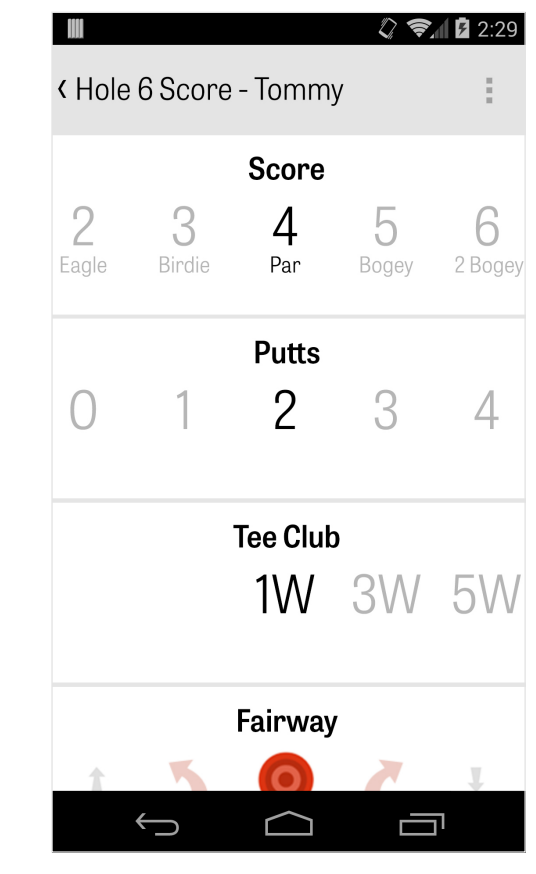

## Punteggio

sotto al giocatore principale mostra le statistiche per la buca che si sta giocando. I numeri sulla destra mostrano le informazioni sui colpi e sui putt. A seconda del tipo di punteggio selezionato dalle Impostazioni Partita, per gli altri giocatori potrebbe essere indicato il punteggio netto invece che il punteggio relativo alla partita.

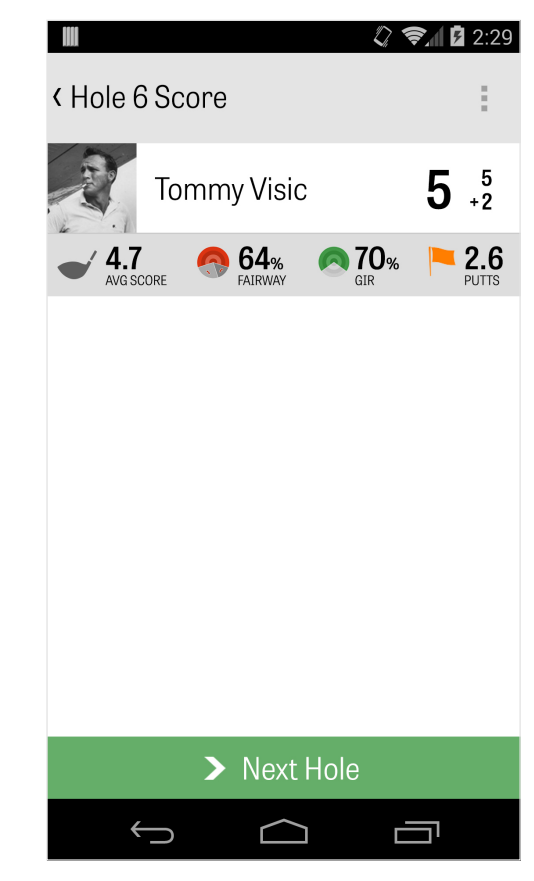

# Ottimizzazione Durata Batteria

Per ottenere il massimo dalla tua batteria, vai su Impostazioni > Durata Batteria > Velocità di Aggiornamento GPS e scegli "più lenta". Puoi anche seguire questi consigli:

1. Seleziona una velocità inferiore dalle Impostazioni in Ritardo Attesa GPS

- 2. Carica la batteria al massimo prima della partita
- 3. Disabilita il Wi-Fi e il Bluetooth
- 4. Riduci la luminosità dello schermo
- 5. Blocca il tuo schermo tra un colpo e l'altro.

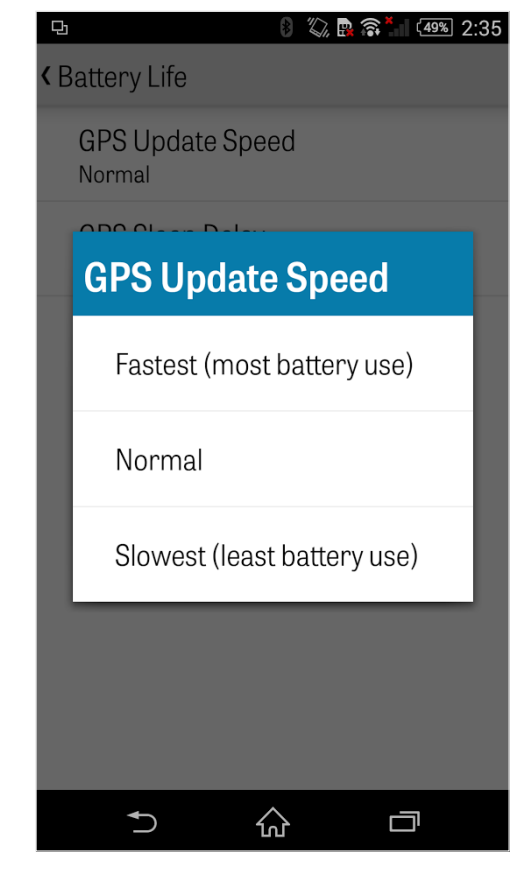

#### Assistenza

#### Sul Web

Assistenza e FAQ, campi, pagina di contatto, o email: support@golfshot.

com

#### In-App

Golfshot offre feedback all'interno dell'applicazione e assistenza per tempi veloci mentre sei sul campo. Vai su Impostazioni > Info e Assistenza > Inviaci il tuo Feedback

#### Assistenza Tee Time GolfNow Tee Time

telefono: 1-800-767-3574 o

email: customerservice@golfnowsolutions.com